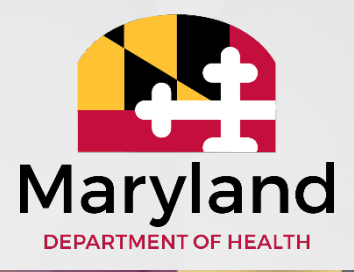

# **Healthy Steps**

#### **Presented by Medicaid's Office of Provider Services**

May 14, 2025

# Agenda

- 1. ePREP Basics
- 1. Enrollment Requirements for Physicians, Physician Assistant, and Nurse Practitioners
- 1. Healthy Steps Requirements
- 1. Resources

# ePREP

Electronic Provider Revalidation and Enrollment Portal

#### ePREP Basics

#### ePREP Portal

#### ePREP Workflows & Training Resources

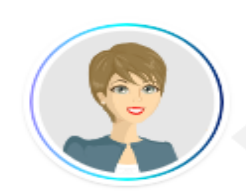

#### Welcome to ePREP!

My name is Lucy. I'm here to help you create your ePREP User Profile. This profile allows you to securely login to the ePREP Portal at any time (24/7) from an upto-date web browser: Chrome, Firefox, Safari, IE Explorer.

Let's get started!

| First name             | Last name |   |
|------------------------|-----------|---|
| Username               |           |   |
| Password               | Confirm   | 8 |
| Phone number           |           |   |
| Recovery email address |           |   |

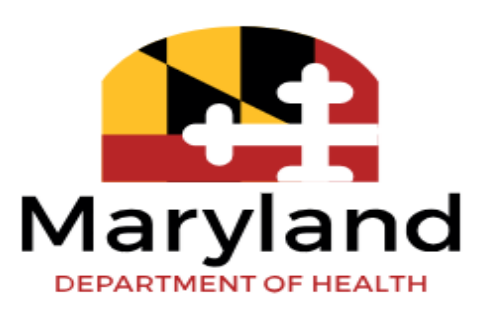

# ePREP Basics (Part 1)

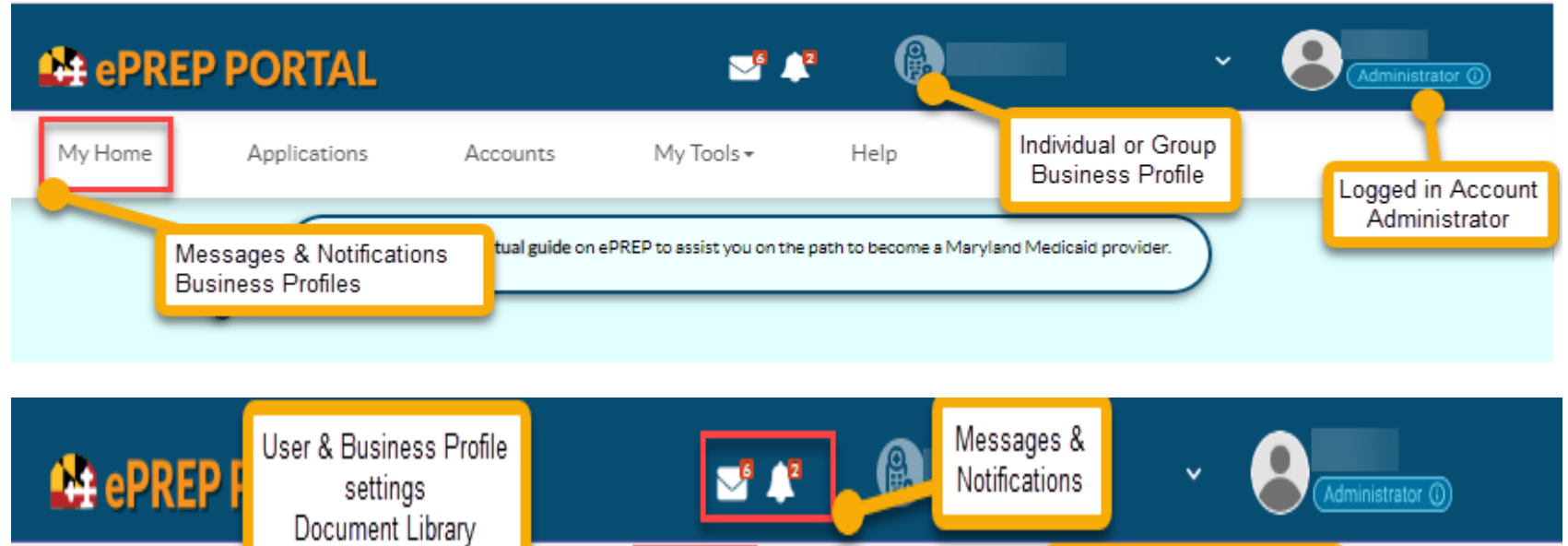

My Home Applications Accounts My Tools Help ePREP Tutorials & FAQs

# ePREP Basics (Part 2)

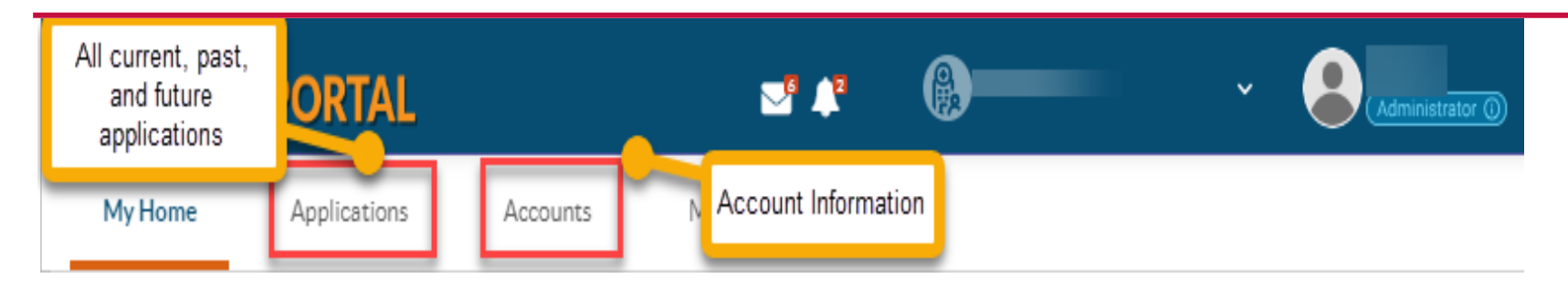

#### **Applications Tab:**

- Check application status
- Create new application

#### Accounts Tab:

- Check account status (active, suspended)
- Make changes to your account
- Check/manage affiliations

## Steps for Newly Enrolling Providers

- Creating a Business Profile
- Enrollment Requirement for PT 20 (physicians), PT 23 (nurse practitioners), PT 80 (physician assistants) groups and individuals (rendering providers)
- \*Rendering Provider: Individual who provides healthcare services to Medicaid participants as an affiliate of a provider group

#### How to create a Business Profile

#### Step 1: 40 Q Search for a ePREP Profile from your list Let's Create Your Business Profile Enter NPI or Provider ID Required value Q Verify NPI/Provider ID 曲 I'm new to Maryland Medicaid and I do not have an NPI or Provider ID ŵ Q Find a ePREP O Add ePREP Profile Profile See more options

### How to Create a New Enrollment Application

Step 3: Each service location and individual MUST have their own business profile. Each Business Profile must be tied to a unique NPI.

Let's Create Your Business Profile

|                   | Q Verify NPI/Provider ID                                                                                                    |
|-------------------|----------------------------------------------------------------------------------------------------|
| Thu<br>Bu:<br>Pro | Thank you! It looks like your organization is new to ePREP. Enter the<br>Business Profile name that represents your organization, <i>Create Business</i><br>Profile |
|                   | Business Profile Name                                                                                                    |
|                   | Create Business Profile                                                                                                    |

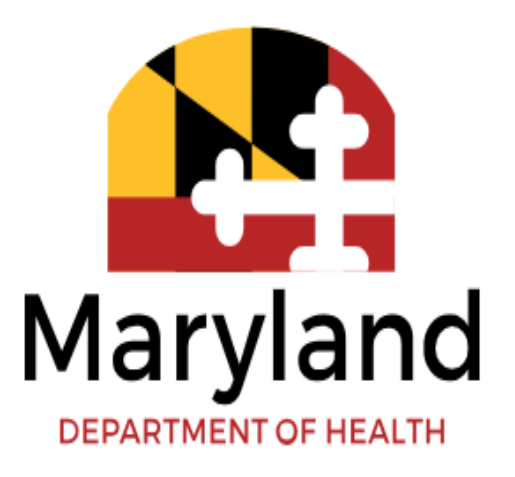

#### New enrollment requirements (PT 20, PT 22, PT 80) - Group

PT 20 (Physician):

- DBA Statement if applicable
- IRS Letter
- SDAT
- Lab Permit & CLIA (if billing for lab services)
- Rendering provider information (NPI or Application ID)
- \*Completed Healthy Steps Addenda- Group & Healthy Steps active site confirmation letter

PT 23 (Nurse Practitioners):

- DBA Statement if applicable
- IRS Letter
- SDAT
- Lab Permit & CLIA (if billing for lab services) Rendering provider information (NPI or Application ID)
- \*Completed Healthy Steps Addenda- Group & Healthy Steps active site confirmation letter

PT 80 (Physician Assistant):

- DBA Statement if applicable
- IRS Letter
- SDAT

- Lab Permit & CLIA (if billing for lab services) Rendering provider information (NPI or Application ID) \*Completed Healthy Steps Addenda- Group & HealthySteps active site confirmation 1 letter

\*More information to come in following slides

#### New Enrollment Requirements (PT 20, PT 22, PT 80)-Rendering

PT 20 (Physician):

- DFA
- Physician License from Maryland Board of Physicians \*Completed Healthy Steps Addenda- Individual & The Group's HealthySteps active site confirmation letter

PT 23 (Nurse Practitioners):

- DFA
- Nurse Practitioner License from Maryland Board of Nursing
  \*Completed Healthy Steps Addenda- Individual & The Group's HealthySteps active site confirmation letter

PT 80 (Physician Assistant):

- DEA
- Physician Assistant License from Maryland Board of Physicians
  \*Completed Healthy Steps Addenda- Individual & The Group's HealthySteps active site confirmation letter

# Enrollment Steps for Existing Medicaid Providers

# **Enrollment Requirements for Healthy Steps**

Through a supplemental application you will submit:

- Healthy Steps active site confirmation letter
- Completed Healthy Steps Addenda: <u>Healthy Steps Addenda- Individual</u> <u>Healthy Steps Addenda- Group</u>

#### **Healthy Steps Active Site Confirmation Letter**

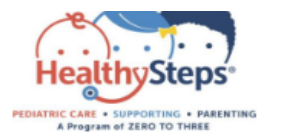

May 6, 2022

Maryland Department of Health Maryland Medicaid Administration 201 W. Preston Street Baltimore, MD 21201-2399

Re: Active HealthySteps site in Maryland

To Whom it May Concern,

I am writing to confirm that the following pediatric/family medicine practices have implemented the HealthySteps model and currently meet the annual requirements necessary to be a part of the HealthySteps network.

 Site name Date of implementation: January 14, 2016

The HealthySteps National Office monitors fidelity to the model. To be considered a current, active HealthySteps site, the site must meet the National Office fidelity requirements. The National Office can provide an overview of these fidelity requirements upon request.

Site name meet these above criteria.

Sincerely,

Rahil Briggs, PsyD National Director, HealthySteps Clinical Professor, Pediatrics & Psychiatry, Albert Einstein College of Medicine

#### **Healthy Steps Addenda**

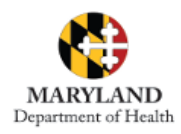

Addendum for Maryland Medical Assistance Program Application INDIVIDUAL

**Healthy Steps** 

If you have questions, please contact the Provider Enrollment Helpline at 1-844-4MD-PROV (1-844-463-7768) Monday – Friday from 9am – 5pm.

All providers are required to use the electronic Provider Revalidation and Enrollment Portal, or ePREP (eprep.health.maryland.gov) for enrollment, information updates, provider affiliations and revalidations.

Please fill out the information below and upload the completed addendum to the "Additional Information" section under "Practice Information" within the ePREP (eprep.health.maryland.gov) "Applications" tab, along with any additional documents requested within the addendum.

Note: Please complete this addendum only if you are a Physician, Physician Assistant, or Nurse Practitioner, and only if your affiliated group's site is an active HealthySteps site.

#### Provider Information

NPI:

SSN:

MA Provider Number (if already enrolled in Maryland Medicaid):

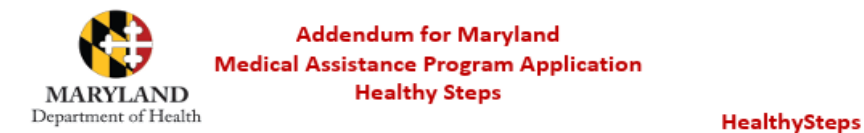

If you have questions, please contact the Provider Enrollment Helpline at 1-844-4MD-PROV (1-844-463-7768) Monday – Friday from 9am – 5pm.

All providers are required to use the electronic Provider Revalidation and Enrollment Portal, or ePREP (eprep.health.maryland.gov) for enrollment, information updates, provider affiliations and revalidations.

Please fill out the information below and upload the completed addendum to the "Additional Information" section under "Practice Information" within the ePREP (eprep.health.maryland.gov) "Applications" tab, along with any additional documents requested within the addendum.

Note: This addendum only needs to be completed if your site is an active HealthySteps site. Please complete this addendum only if you are a Physician, Physician Assistant, or Nurse Practitioner group.

#### Provider Information

NPI:

Tax ID:

MA Provider Number (if already enrolled in Maryland Medicaid):

Please upload this form to the "Additional Information" section under "Practice Information" within the ePREP (eprep.health.maryland.gov) "Applications" tab.

Please upload a copy of your HealthySteps active site confirmation letter to the ePREP application

- For existing providers, please confirm your enrollment with Maryland Medicaid using the PVS link listed - <u>(Check your Maryland Medicaid Status</u> <u>Here)</u>
  - If you **are not** active with Maryland Medicaid, please submit a new enrollment application.
  - If you **are** active with Maryland Medicaid, please submit a supplemental application.
- Submit a supplemental application in <u>ePREP</u>
- **Please Note:** a supplemental application will have to be submitted on behalf of the Group AND the rendering provider who is rendering the HealthSteps services

#### How to Generate a Supplemental Application (if actively enrolled) Part 1

| My Home                | Applications                                    |                                                     | My Tools <del>-</del>           | Help                                                      |   |                 |
|------------------------|-------------------------------------------------|-----------------------------------------------------|---------------------------------|-----------------------------------------------------------|---|-----------------|
| My Applications        | 8                                               |                                                     |                                 |                                                           |   |                 |
| 00 oC                  | Listed below are y                              | our in-progress or submit                           | ted applications for your Maryl | and Medicaid accounts.                                    |   |                 |
| 🔲 Total Ap             | <sup>1053</sup> Ü                               | In Progress 2                                       | Return to<br>Provider 0         | Resubmitted 0                                             | 2 | New Application |
|                        | Please answer this sin<br>If you need help with | nple questionnaire to h<br>any of these options, yo | elp me to determine the corre   | ct type of application for you.<br>e in-context tutorial. |   |                 |
| 00                     | Let's get started!                              |                                                     |                                 |                                                           |   |                 |
| ° 🗋 ,                  | 'm enrolled in Maryland                         | d Medicaid, and I want to                           | o create an application         |                                                           |   |                 |
| ○ 🛃                    | I'm enrolled in Marylan                         | d Medicaid, and I want t                            | o affiliate with another provid | ler                                                       |   |                 |
| o 🖪                    | I'm new to Maryland M                           | edicaid, and I want to cr                           | eate a new application          |                                                           |   |                 |
| •                      | I want to make changes                          | to my account                                       | 3                               |                                                           |   |                 |
| Once you have made you | ur choice, select Contin                        | ue.                                                 |                                 |                                                           |   |                 |
| ♠ Previous             |                                                 |                                                     |                                 |                                                           |   | 4 Continue→     |

# How to Generate a Supplemental Application (if actively enrolled) Part 2

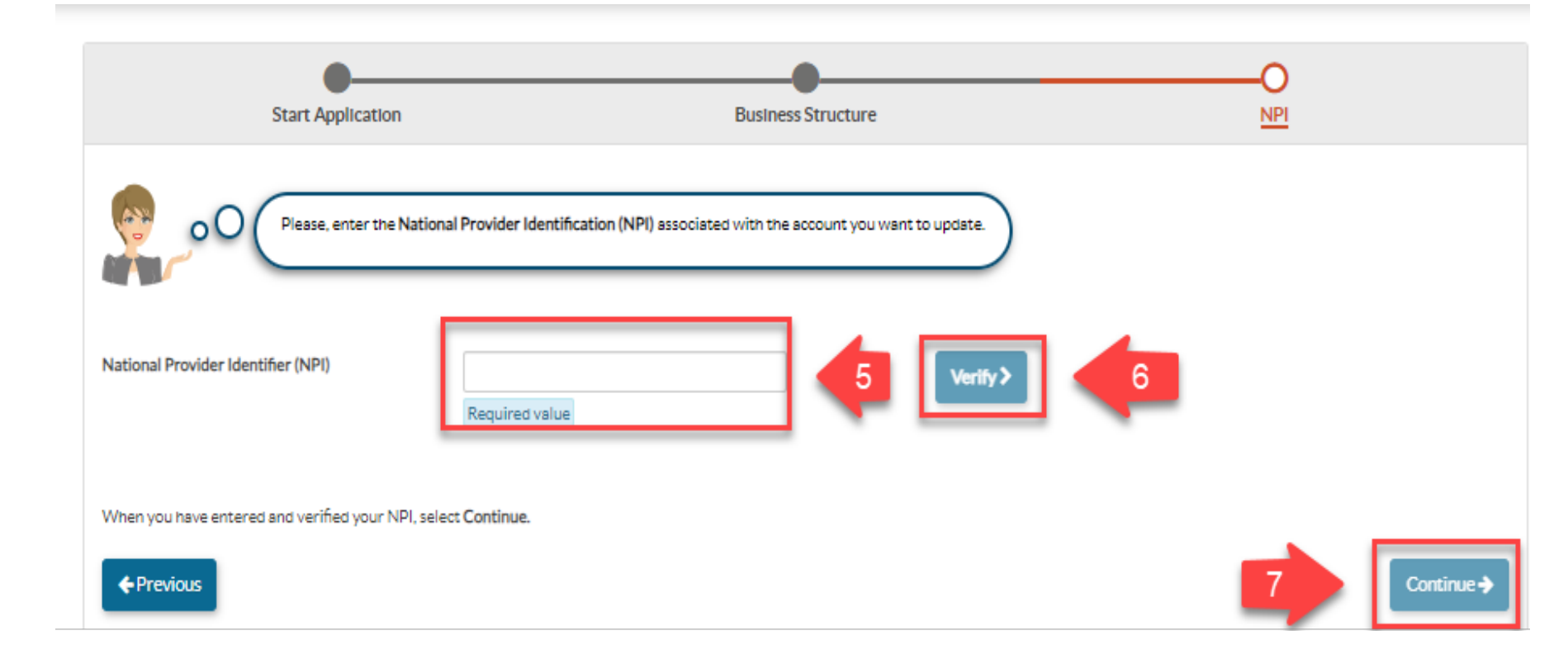

### How to Generate a GROUP Supplemental Application (if actively enrolled)

| iness Information            | Addresses        | क Taxonomy & Specialty Codes | Adverse Actions          |
|------------------------------|------------------|------------------------------|--------------------------|
| Doing Business As (DBA) name | Service Address  | CLIA Certificate             | Subcontractors, Managing |
| Business Phone Number, SDAT  | Mailing Address  |                              | Fines and Debts          |
| Contact Person               | Pay-to Address   |                              | Significant Transactions |
| + + +                        | All My Addresses |                              | Delegated Officials      |
| Practice Operations          |                  |                              |                          |
|                              |                  |                              |                          |
|                              |                  |                              |                          |
| Other Change Options         |                  |                              |                          |
| N                            |                  |                              |                          |

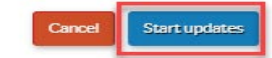

# How to Generate a RENDERING Supplemental Application (if actively enrolled)

| ndividual Information   | Business Information | Practice Information      | Disclosure Information |
|-------------------------|----------------------|---------------------------|------------------------|
| Personal Information (n | Business Information | Licenses & Certifications | Adverse Actions        |
| Identification (SSN)    | Contact Person       | Taxonomy & Specialty C    | Fines and Debts        |
| Correspondence Address  |                      |                           |                        |
|                         | TT                   |                           |                        |
|                         |                      |                           |                        |
|                         |                      |                           |                        |
|                         |                      |                           |                        |
|                         |                      |                           |                        |

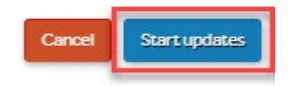

## How to Generate a Supplemental Application (if actively enrolled)- GROUP

|               | Provider Name<br>Provider Type<br>Application ID<br>Creation Date<br>Package Type<br>MA Number: | Physician<br>Supplemental       | 44% Complete    100% Documents      44%    100%      Image: Instant of the state of the state of the |
|---------------|-------------------------------------------------------------------------------------------------|---------------------------------|----------------------------------------------------------------------------------------------------|
| Content       | Expand A                                                                                        |                                 | Contact Person Information                                                                                                    |
| Contact Perso | on                                                                                              | •                               | Who should I contact if I have questions about your application?<br>Please choose a contact person who will be available during regular business hours.                                                                                                    |
| 🧨 Go to Upo   | date Menu                                                                                       | First name                      |                                                                                                    |
| O Cancel A    | pplication                                                                                      | Last name                       |                                                                                                    |
|               |                                                                                                 | Title/Position                  |                                                                                                    |
|               |                                                                                                 | Business number                 |                                                                                                    |
|               |                                                                                                 | Extension                       |                                                                                                    |
|               |                                                                                                 | Fax Number                      |                                                                                                    |
|               |                                                                                                 | Correspondence email<br>address |                                                                                                    |
|               |                                                                                                 | ← Previous                      | I've changed my mind and no longer want to update this section  Go to next section                                                                                                    |

# **Additional Enrollment Resources**

- Healthy Steps Provider Information Page
- <u>About Medicaid's HealthySteps Program</u>
- <u>ePREP Trainings and FAQ's</u>
- ePREP Call Center: 1-844-463-7768 (M-F, 9am-5pm EST)
- Claims/Billing related questions:

mdh.healthchoiceprovider@maryland.gov

Should you have additional questions regarding the enrollment process, please email: mdh.providerenrollment@maryland.gov

# **Questions?**

# **Provider Questions**

"Newborns don't have medical assistance activated during the first couple of visits and sometimes not until up to 6 months. How can the code be added or captured during the pre-activation period?"

MDH policy is for the baby to be enrolled in the mother's MCO, effective from the date of birth. The baby then has temporary enrollment ('deemed' status) until the family signs and submits the application to add the baby to their Medicaid household. 'Deemed' newborns get assigned their own MA ID numbers, and can have services billed for them as long as providers have the date of birth.

#### **Electronic Verification System**

Use the <u>Electronic Verification System</u> (EVS) to verify a Medicaid participant's eligibility status quickly and efficiently prior to rendering service. Only authorized users can access the EVS.

Providers may also call the Maryland Medicaid EVS at 1-866-710-1447. You will need a NPI or provider number to access the system. "Would the enhanced billing code only be applied to encounters that are not well-child checks if the patients are in Tier 2 or Tier 3 services?"

The enhanced code H0025 should be added to every pediatric E&M or well-child visit encounter that includes HealthySteps services and was provided in the clinic or outpatient setting. Instead of having to provide documentation about which patients are in which tiers, this allows a flat rate to be paid to providers that covers all tiers of care.

#### "Is there a way to automate the code so that it is automatically applied to all encounters?"

Medicaid's billing system does not allow for automatic payments of any kind. The Department is interested in hearing from providers about how they can be supported to bill the enhanced code!

# **Further Questions?**